## FELADAT

Határozzuk meg az alábbi szerkezet deformációját és a falban ébredő reakciókat. A tartó állandó *d* átmérőjű kör keresztmetszetű. Szilárdságtani ismeretekkel hosszadalmas lenne a megoldás, mivel háromszorosan statikailag határozatlan a feladat.

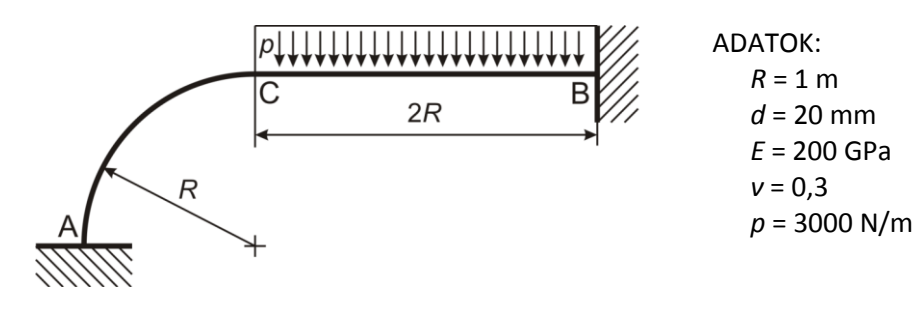

## **ANSYS INDÍTÁSA**

Indítás Linux alól: CTRL+ALT+F5; Felhasználónév és jelszó azonos, megtalálható a billentyűzeten.

Indítás felső menüben található Ansys Product Launcher parancsikonnal.

Válasszunk munkakönyvtárat és jobname-t. A munkakönyvtár lehet pl D:\NEPTUNKOD.

## Run

# **GEOMETRIA MEGADÁSA**

Építkezés "alulról fölfelé": elsőként definiáljunk pontokat, amik segítségével létrehozhatók a vonalak. Később ezek segítségével lehet felületeket, majd térfogatokat létrehozni.

("Felülről lefelé": lehet 2D vagy 3D primitíveket közvetlenül létrehozni, majd ezeket Boole-algebrai műveletekkel módosítani.)

A feladatban megadott A, B és C keresztmetszetekhez tartozó pontok, valamint a körív rajzolásához segítségként a kör középpontja legyen négy keypoint:

```
Main Menu -> Preprocessor -> Modeling -> Create -> Keypoints -> In Active CS
```

A felugró ablakban a *keypoint* sorszámát írjuk be és adjuk meg a koordinátáit. A Z-t hagyhatjuk üresen. Ha **Apply**-t nyomunk és nem **OK**-t akkor nem tűnik el az ablak.

A keypoint-ok koordinátái:

| keypoint | <i>X</i> [m] | <i>Y</i> [m] | <i>Z</i> [m] |
|----------|--------------|--------------|--------------|
| 1        | 0            | 0            |              |
| 2        | 1            | 1            |              |
| 3        | 3            | 1            |              |
| 4        | 1            | 0            |              |

Az egyenes gerendaszakaszhoz tartozó egyenes megadása:

```
Main Menu -> Preprocessor -> Modeling -> Create -> Lines -> Lines -> Straight Line
```

Rákattinthatunk a vonal kezdőpontjára (2. *keypoint*) majd a végpontjára (3. *keypoint*). A körív megadásának egy lehetséges módja:

```
Main Menu -> Preprocessor -> Modeling -> Create -> Lines -> Arcs -> By End KPs & Rad
```

Kattintsunk rá a körív kezdő és végpontjára (1. és 3. *keypoint*), majd **OK** Majd kattintsunk a körív középpontjára és **OK**.

A felugró ablakban a RAD mezőben adjuk meg a körív sugarát (1) majd **OK**.

Ha valamit elrontottunk, akkor törölni a

Main Menu -> Preprocessor -> Modeling -> Delete

megfelelő lehetőségével tudunk.

Main Menu -> Preprocessor -> Material Props -> Material Models / Structural / Linear / Elastic / Isotropic

A felugró ablakban *EX* jelenti a rugalmassági moduluszt és *PRXY* a Poisson-tényezőt. Adjuk meg az értéküket: 200E9 és 0.3 majd **OK**. Figyeljünk rá, hogy a tizedes jelölő a pont, nem pedig a vessző! Bezárhatjuk a *Material Models* ablakot.

## **ELEMTÍPUS MEGADÁSA**

BEAM188 gerendaelemet fogunk használni. Ez kétcsomópontos elem, mely a Timoshenko-féle gerendaelméleten alapul, nem pedig az Euler-Bernoulli-félén.

```
Main Menu -> Preprocessor -> Element Type -> Add/Edit/Delete / Add... /
Structural / Beam / 2 node 188
```

Meg kell adni a gerenda keresztmetszetének geometriáját:

Main Menu -> Sections / Beam / Common Sections

A felugró ablakban a Sub-Type legördülő menüből válasszuk ki a kör keresztmetszetet, majd az *R* értékénél adjuk meg a sugarat: 0.01. **OK**.

Rajzolhatnánk egyedi keresztmetszetet is ha szükséges (Custom Sections).

A keresztmetszet geometriáját és a fontosabb jellemzőit kirajzoltathatjuk:

Main Menu -> Sections / Beam / Plot Section

A felugró ablakban válasszuk ki a legördülő menüből, hogy melyik keresztmetszet típust akarjuk kirajzoltatni majd **OK**. Most csak egy van definiálva.

Rajzoltassuk ki újra a line-okat:

```
Utility Menu -> Plot / Lines
```

#### HÁLÓZÁS

Ennél a feladatnál a körív mentén és az egyenes mentén is azonos elemszámot fogunk használni az egyszerűség kedvéért.

Main Menu -> Preprocessor -> Meshing -> MeshTool

Elsőként a halózáshoz használt elemhez hozzá kell rendelni az attrubútumait:

A felugró ablakban *az Element Attributes:* alatti legürdülő menüből válaszzuk ki a *Lines*-t (1) majd nyomjunk a mellette lévő **Set** gombra (2). Az új felugró ablak segítségével rendelhetjük hozzá az egyes *Line*-okhoz a korábban megadott *Section*-t és elemtípusokat, anyagtulajdonságokat. Nyomjunk Pick All-t. Mivel ennél a példánál csak egy anyagtípust, egy section-t és egy elemtípust definiáltunk, így most csak ezek lehetnek az egyes vonalakhoz rendelt értékek. Nyomjunk **OK**-t.

Elemméret megadása: A MeshTool ablakban a *Size Controls:* alatt a *Lines* mellet nyomjunk a **Set**-re (3) majd a felugró ablakban *Pick All*. Az új ablakban az NDIV mezőbe írjunk 3-at és **OK**. Vagyis ezzel adtuk meg, hogy minden vonal mentén majd csak 3 elemet használjon. Ez a kezdeti közelítésünk, majd később sűrítjük a hálót.

Hálózás: A MeshTool ablakban kattintsunk a **Mesh** gombra (5) majd a *Pick All*-ra. Ezzel kész a hálózás.

MeshTool Element Attributes Smart Size Coarse Clear Global Set Areas Set Clear 3t D Clear Flip Copy | Set Clear Layer Set Clear -M5h

Ha szükséges akkor megjeleníthetjük a csomópontok és az elemek sorszámát:

Utility Menu -> PlotCtrls -> Numbering ...

Pipáljuk be a NODE jelölőnégyzetet és az alatta lévő legördülőmenüből válasszuk ki az Element Numbers-t.

#### KINEMATIKAI PEREMFELTÉTELEK MEGADÁSA

A két végpont teljesen meg van fogva.

Main Menu -> Loads -> Define Loads -> Apply -> Structural -> Displacement -> On Nodes

Válasszuk ki egérrel a két végcsomópontot majd **OK**. Az új felugró ablakban válasszuk az All DOF-t és **OK**.

TERHELÉSEK MEGADÁSA

Main Menu -> Loads -> Define Loads -> Apply -> Structural -> Pressure -> On Beams

Válasszuk ki a a 3 vízszintes elemet majd **OK**.

A felugró ablakban a VALI és VALI mezők jelentik a megoszló terhelés intenzitását az elem **lokális** kezdő és végpontjában. Ha csak a VALI-hez írunk akkor állandó intenzitású megoszló erőrendszert alkalmaz, amilyen a vizsgált példa is (VALJ – leave blank for uniform pressure). VALI értékére adjuk meg a 3000-t.

Azt, hogy a megoszló terhelés milyen irányban hasson azt az LKEY értékével tudjuk kontrollálni. Ha LKEY-nek 2-t írunk be akkor a –y irányban rakjuk rá a terhelést, ahol az y a lokális koordinátarendszert jelenti! Írjunk be LKEY értékének 2-t, majd **OK**.

MEGOLDÁS

#### Main Menu -> Solution -> Solve -> Current LS

Felugró ablakban **OK**.

Ha kész akkor az értesítés ablak jelenik meg, hogy "Solution is done!". Close.

A /STATUS ablakot is bezárhatjuk.

## EREDMÉNYEK MEGJELENÍTÉSE

Deformált alak kirajzoltatása:

Main Menu -> General Postproc -> Plot Results -> Deformed Shape

A felugró ablakban válasszuk ki a "Def + undeformed" opciót. OK.

A csomóponti Y-irányú elmozdulásokat ki is listázhatjuk:

Utility Menu -> List -> Results -> Nodal solution ... / Nodal Solution / DOF Solution / Y-Component of displacement

A C keresztmetszethez tartozó csomópont Y irányú elmozdulását megjegyezzük, a későbbiekben vizsgálni fogjuk, hogy különböző elemszámok esetén hogyan változik ez az érték (a dokumentum végén látható táblázat).

Reakciók listázása:

Utility Menu -> List -> Results -> Reaction Solution ... / All items

Megkapjuk a két végponton működő reakcióerőket és nyomatékokat. Érdekességképpen írjuk fel az A keresztmetszetben ébredő reakciókat és vizsgáljuk meg miképpen változik értékük az elemszám sűrítésével. (a dokumentum végén látható táblázat tartalmazza).

## IGÉNYBEVÉTELEK MEGJELENÍTÉSE

Lehetőség van az elemhez kötött mennyiségek (feszültségek, nyomatékok, stb.) lekérdezésére is. Ennek kinyeréséhez szükséges az eredményfile-ból kiolvasni az értékeket és készíteni belőle egy táblázatot (*Element Table*). Elsőként nézzük meg a hajlítónyomaték változását.

Main Menu -> General Postproc -> Element Table -> Define Table / Add ...

A felugró ablakban a Lab mezőben nevet adhatunk a készítendő táblázatnak, legyen pl "nyom1" (Ez fogja tartalmazni az elem lokális kezdő (I-edik) csomópontjában érvényes hajlítónyomatéki igénybevétel nagyságát).

Az Item ablakban válasszuk ki a "By sequence num" mezőt. Ezt követően a Results data item ablak tartalma változik. A BEAM 188 elem leírása szerint a lokális kezdő csomópontban az MZ hajlítónyomaték értéke az SMISC,3 mennyiség. Írjuk be a data item mezőbe, hogy SMISC, 3 majd nyomjunk **Apply-t**. Csináljuk meg ugyanezt az elem végcsomópontjára is. Neve legyen "nyom2", a data item pedig a fenti táblázat szerint SMISC, 16. **OK**.

Rajzoljuk ki a fenti értékeket:

Main Menu -> General Postproc -> Plot Results -> Contour Plot / Line Elem Res

LabI-nél a NYOM1-t válasszuk LabJ-nél pedig a NYOM2-t maj **OK**. Az elem mentén látható a hajlítónyomaték változása. Most minden elem felett konstans a hajlítónyomaték értéke, mert default beállítás esetén az alkalmazott elemtípus (BEAM188) interpolációja olyan, hogy a hajlítónyomatékot az elem felett konstansként tudja csak kezelni. Ha átállítjuk a BEAM188 opciójánál az interpolációt kvadratikusra akkor már lineárisan közelíti ez az elem az Mh-t.

Main Menu -> Preprocessor -> Element Type -> Add/Edit/Delete / Options...

Állítsuk át a K3 opciót Quadratic Form-ra, majd **OK**. A későbbi számításoknál így használjuk. Futtassuk le újra a számítást.

Main Menu -> Solution -> Solve -> Current LS

Frissítsük a korábban megadott Element Table adatokat az új eredményekkel:

Main Menu -> General Postproc -> Element Table

Válasszuk ki NYOM1-t majd Update gomb, aztán NYOM2 és Update gomb. Rajzoltassuk ki újra a hajlítónyomaték eloszlását:

Main Menu -> General Postproc -> Plot Results -> Contour Plot / Line Elem Res

Látható, hogy így már lineáris változású az Mh értéke egy adott elem mentén. A valóságban az egyenes szakaszon a konstans megoszló terhelés miatt mádofokú az Mh jellege!

Y-irányú nyíró igénybevétel kirajzolásához hasonlóan kell eljárni. A kezdő és vég csomóponti nyíróigénybevétel értékeit az SMISC,6 és 19 tartalmazza.

Az Element Table adatait ki is listázhatjuk:

Utility Menu -> List -> Results -> Element Table Data ...

Válasszuk ki, hogy mit akarunk kilistázni majd **OK**.

Az elemleírás szerint az SByT érték a "Bending stress on the element +Y side of the beam". Érdemes ezt is kilistázni. Ez lesz a hajlításból adódó feszültség a felső szélső szálban. Ehhez új Element Table kell. Készítsünk egy Element table-t a +Y szélső szálban a hajlításból adódó feszültség értékéhez (kezdő és vég csomópontokban ez a mennyiség az SMISC,32 és 37).

#### HÁLÓSŰRÍTÉS

Vizsgáljuk meg további három elemmérettel a kapott eredményeket. Legyen az egyenes és körív szakaszon is az elemek száma: 6,12 és 24. Ehhez törölnünk kell az elemfelosztást, majd új hálózást készíteni. Mivel az új hálózással változik a csomópontok sorszáma is, emiatt elvesznek a korábban beállított kinematikai peremfeltételek és a terhelések. Ezeket újra meg kell adni.

Korábbi felosztás törlése:

Main Menu -> Preprocessor -> Meshing -> Clear -> Lines

| ck All majd <b>OK</b> .     |
|-----------------------------|
| ajzoltassuk ki a line-okat: |
| tility Menu -> Plot / Lines |

Készítsünk új hálót NDIV=6 értékkel.

Adjuk meg újra a kinematikai peremfeltételeket és a terhelést. Most majd 6 elemen kell alkalmazni a pressure-t. Ezt követően futtassuk le és vizsgáljuk meg a korábban kapott eredményeket. Látszik, hogy pontosabb eredményeket kaptunk.

Csináljuk végig a számítást 12 és 24 elem használatával is.

Az alábbi táblázat összefoglalja a különböző elemszám használatával kapott értékeket, érdekességképpen feltüntetve a 100-as elemfelosztást is.

| elemszám (NDIV) | FX     | FY     | MZ      | C függőleges elmoz-<br>dulása |
|-----------------|--------|--------|---------|-------------------------------|
| 3               | 3119.6 | 2261.4 | -872.99 | -0.75277E-01                  |
| 6               | 2964.2 | 2163.9 | -832.17 | -0.10592                      |
| 12              | 2946.0 | 2153.5 | -836.66 | -0.10809                      |
| 24              | 2941.4 | 2150.8 | -837.72 | -0.10863                      |
| 100             | 2940.0 | 2150   | -838.05 | -0.10881                      |

Az értékek változását az alábbi ábra szemlélteti.

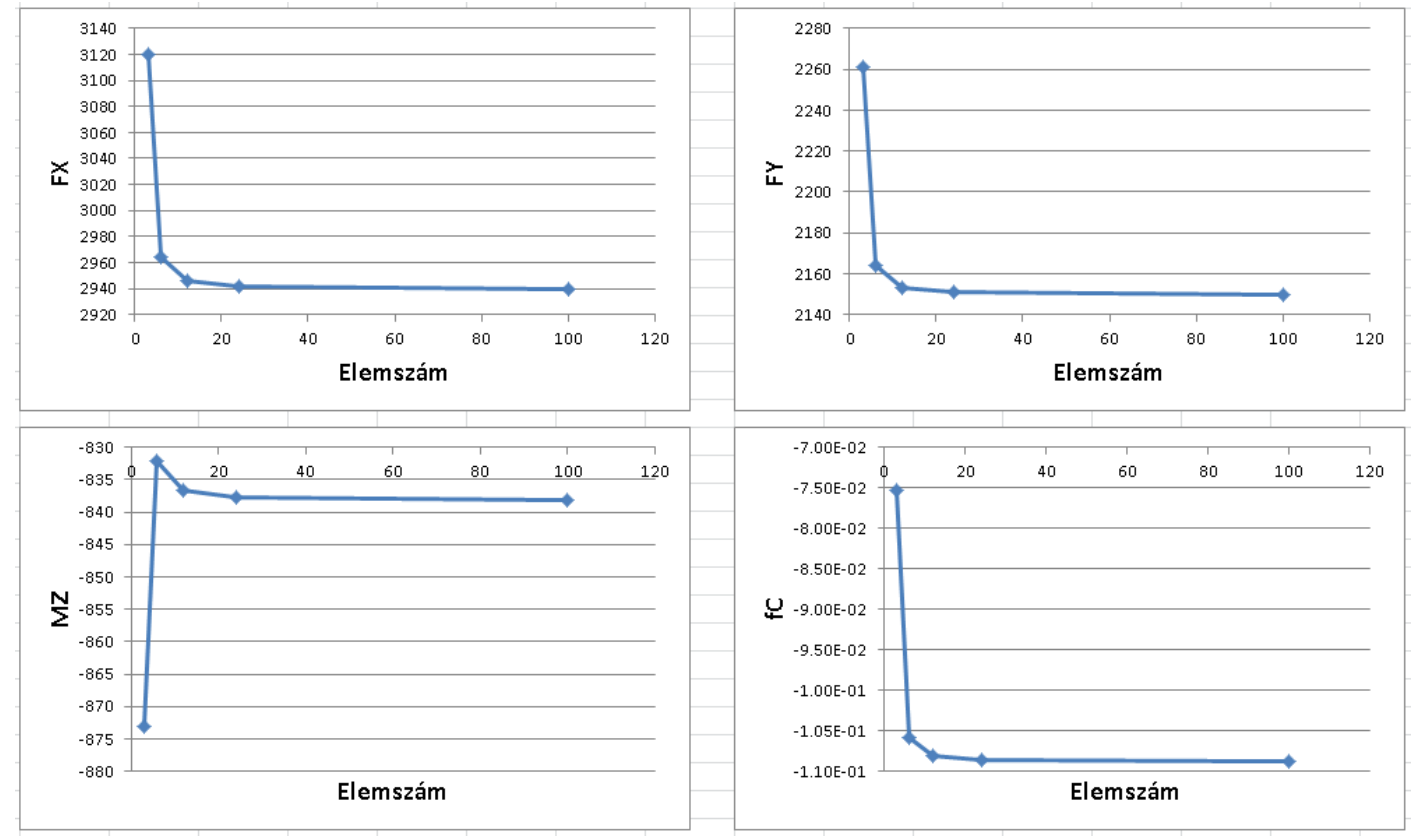

Látható, hogy a 24-es és 100-as felosztás közötti különbség már nem számottevő.

A következő ábrák mutatják a 24-es felosztással kapott nyíróerő ábrát, hajlítónymomatéki ábrát és a felső szélső szálban ébredő feszültséget.

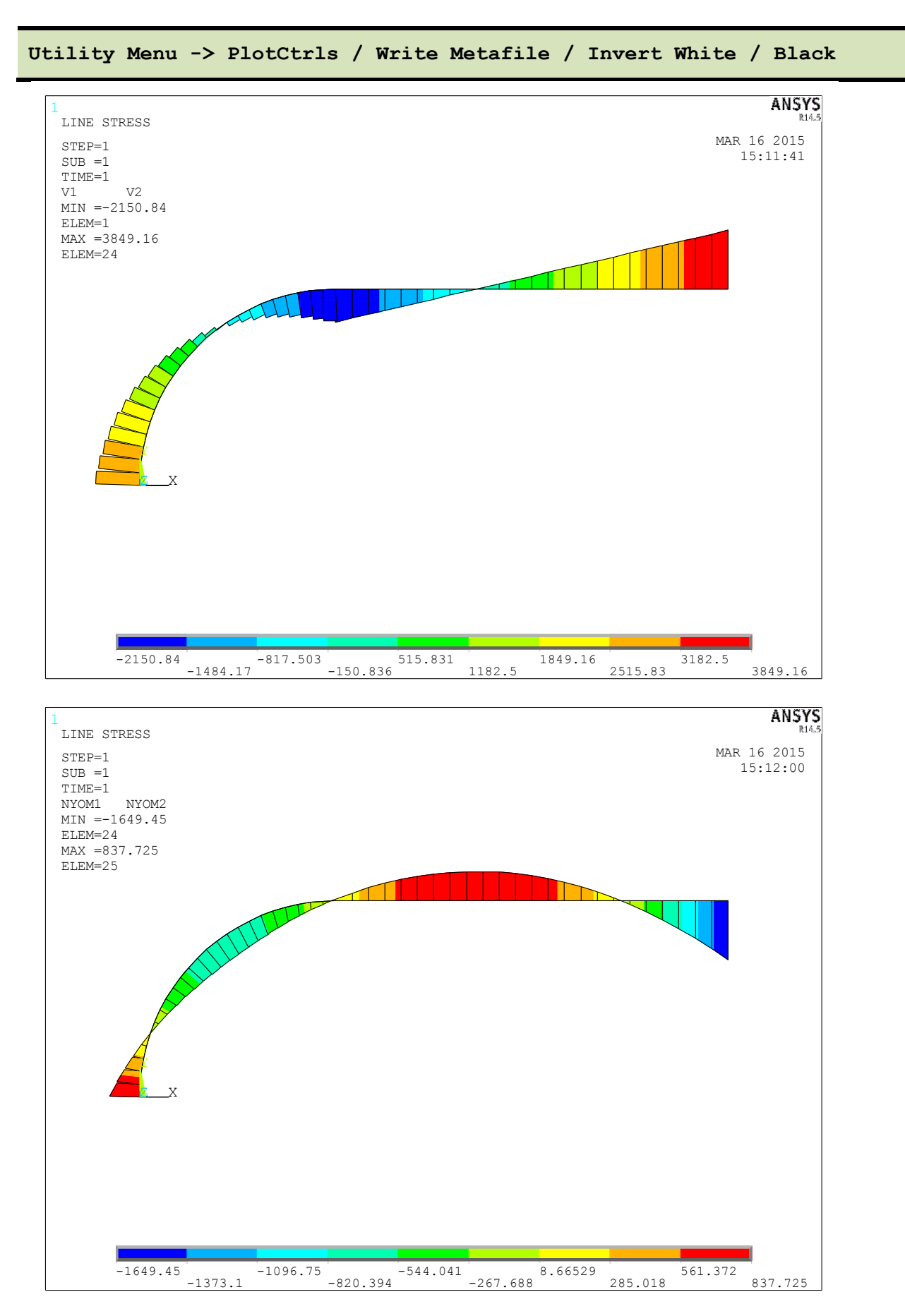

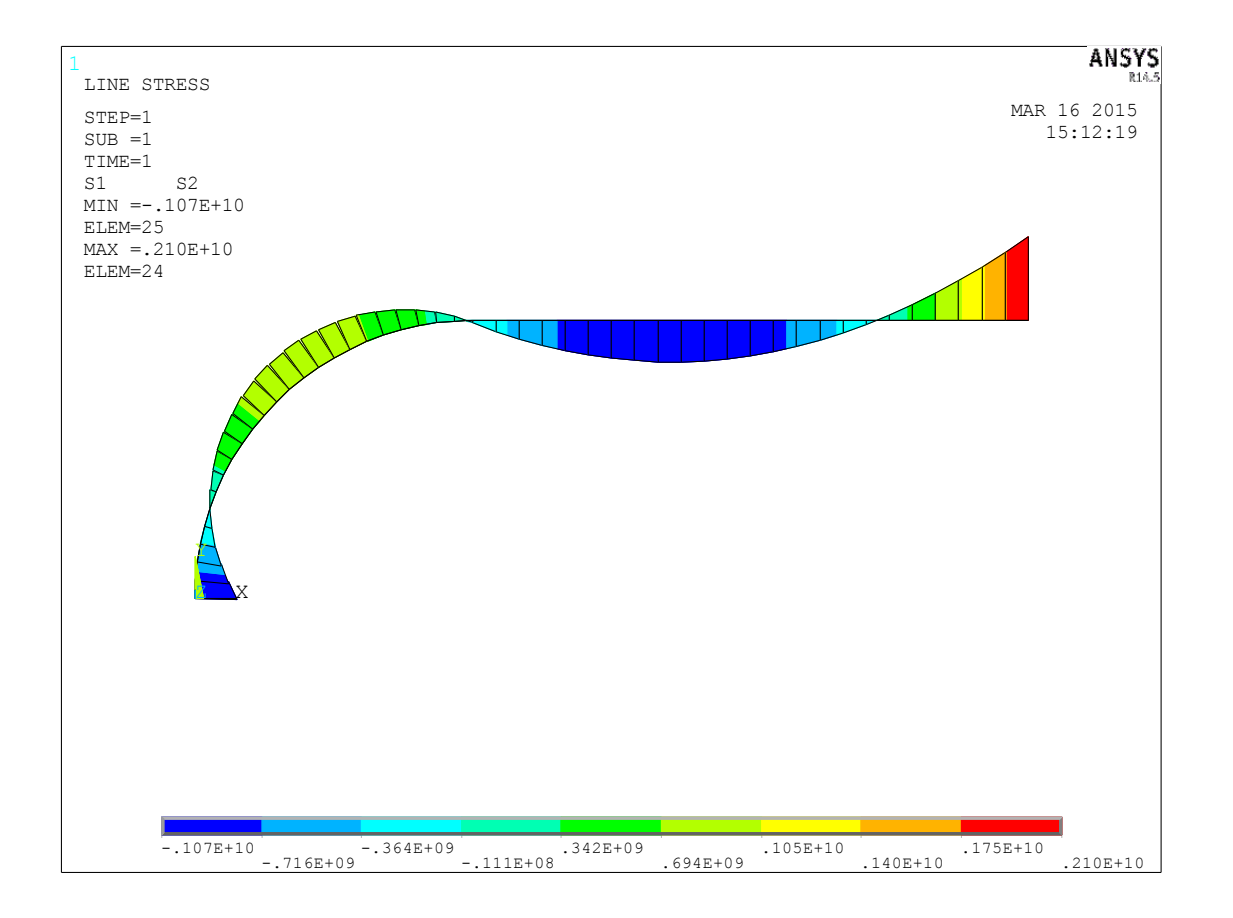